GitPat How To

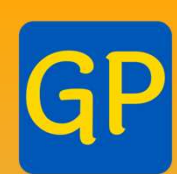

#### Downloading Patent PDFs with GitPat ... and Word format too

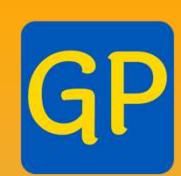

### Goal: You want to get one or 100 patents in PDF format

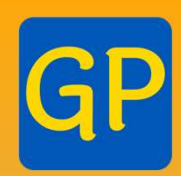

- Run GitPat
- Choose PDF tab
- Enter patent number(s)
- Click "Export"
- Retrieve document(s)

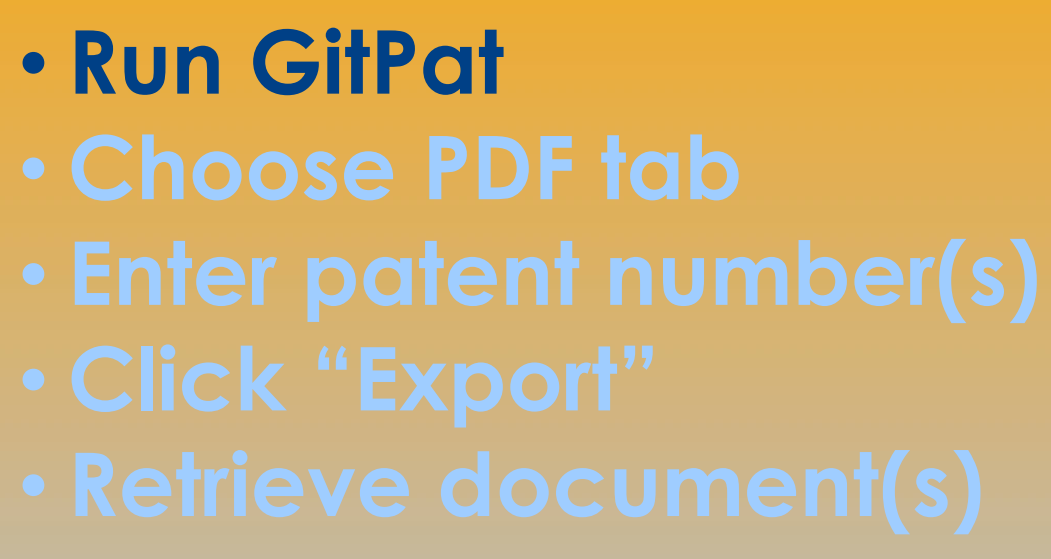

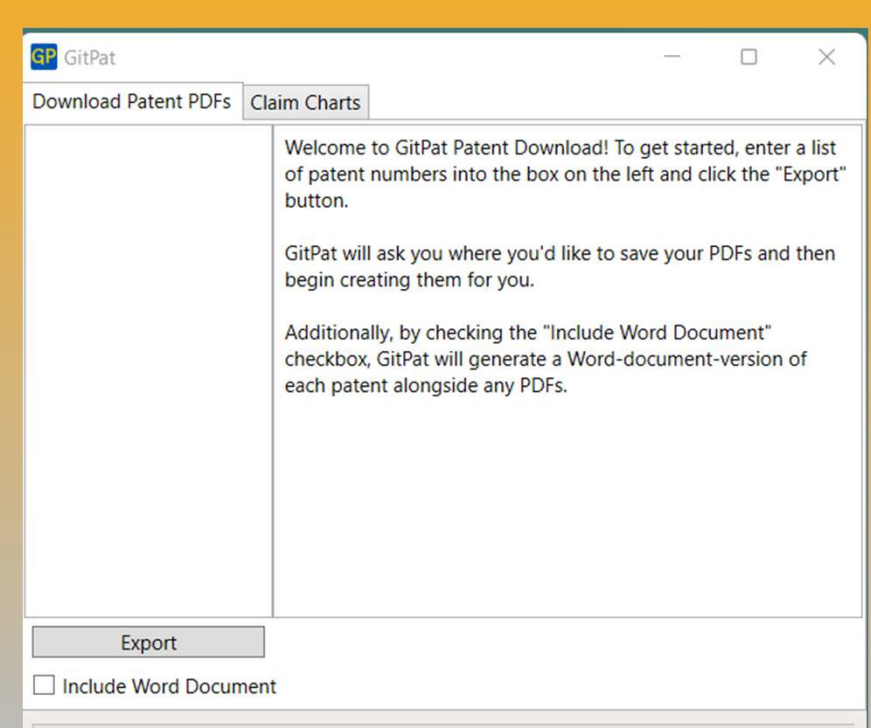

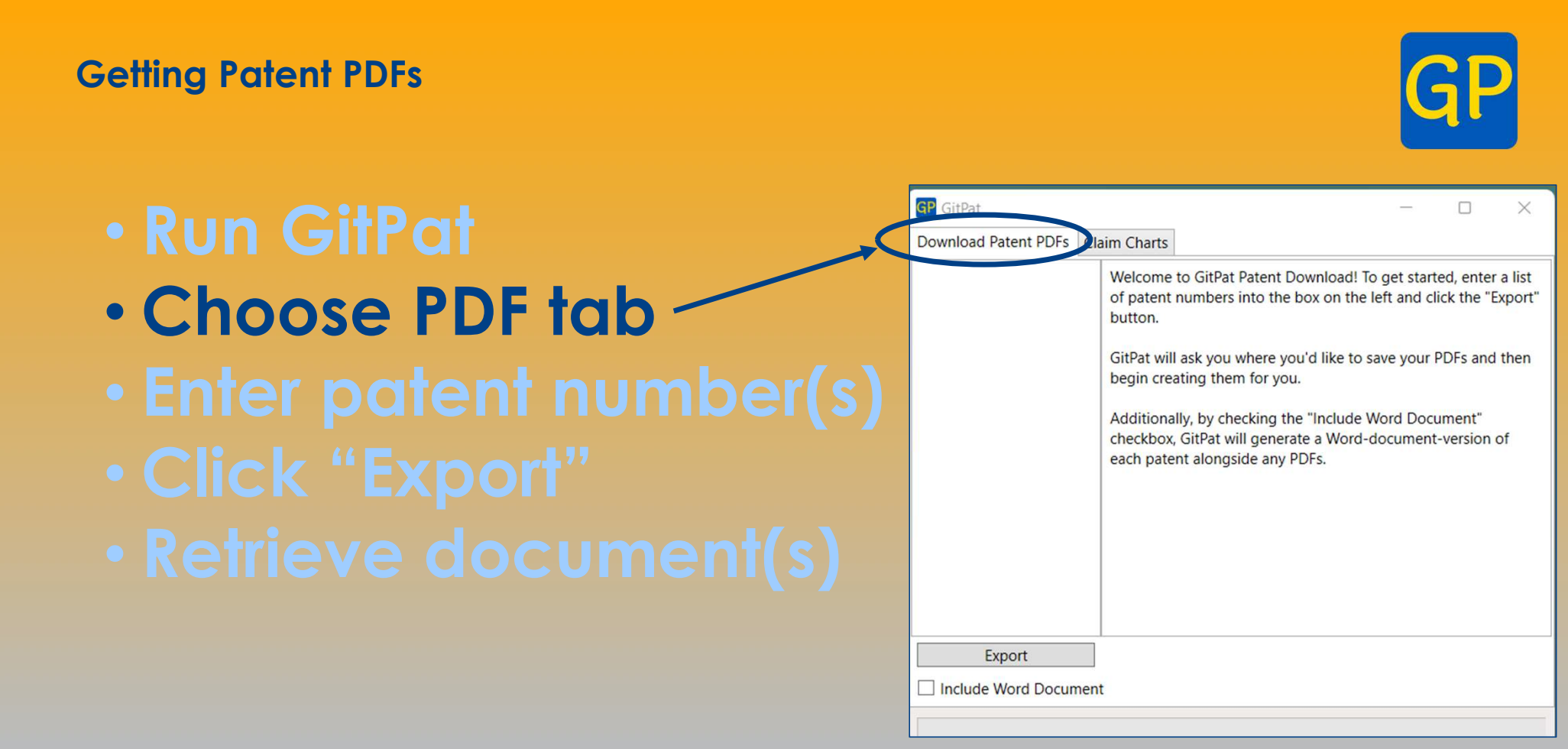

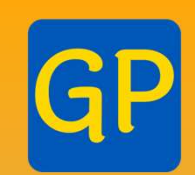

# Run GitPat Choose PDF tab Enter patent number(s) Click "Export" Petrieve document(s)

| GP GitPat                       |                                                                                                  |                                                                                                    |                                                               | -                                                                                             |  | ×                               |
|---------------------------------|--------------------------------------------------------------------------------------------------|----------------------------------------------------------------------------------------------------|---------------------------------------------------------------|-----------------------------------------------------------------------------------------------|--|---------------------------------|
| Download Patent PDEs            | Claim Charts                                                                                     |                                                                                                    |                                                               |                                                                                               |  |                                 |
| 5,123,123 10,000,456<br>RE43434 | Welcome<br>of patent<br>button.<br>GitPat wil<br>begin cre<br>Additiona<br>checkbox<br>each pate | to GitPat Patent Downlo<br>numbers into the box or<br>l ask you where you'd lik<br>ating them for you.<br>Ily, by checking the "Incl<br>GitPat will generate a W<br>nt alongside any PDFs. | vad! To g<br>n the left<br>te to save<br>lude Wor<br>Vord-doc | o get started, er<br>left and click the<br>ave your PDFs a<br>Nord Document<br>document-versi |  | a list<br>Export"<br>then<br>of |
| Export                          |                                                                                                  |                                                                                                    |                                                               |                                                                                               |  |                                 |
|                                 | ient                                                                                             |                                                                                                    |                                                               |                                                                                               |  |                                 |

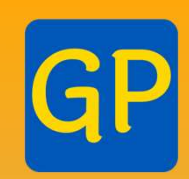

Run GitPat
Choose PDF tab
Enter patent number(s)
Click "Export"
Retrieve document(s)

| Download Patent PDFs            | Claim Charts                                                                                     |                                                                                |                                                                                                    |                                                                              |                                                    |                                                        |                                                         |                          |
|---------------------------------|--------------------------------------------------------------------------------------------------|--------------------------------------------------------------------------------|----------------------------------------------------------------------------------------------------|------------------------------------------------------------------------------|----------------------------------------------------|--------------------------------------------------------|---------------------------------------------------------|--------------------------|
| 5,123,123 10,000,456<br>RE43434 | Welcome<br>of patent<br>button.<br>GitPat wil<br>begin cre<br>Additiona<br>checkbox<br>each pate | to GitP<br>numbe<br>I ask yo<br>ating th<br>ally, by o<br>, GitPat<br>ent alon | Pat Patent<br>ers into the<br>but where y<br>hem for you<br>checking t<br>will gener<br>ngside any | Downloa<br>e box on<br>you'd like<br>ou.<br>the "Inclu<br>rate a Wo<br>PDFs. | d! To g<br>the left<br>to save<br>de Wo<br>ord-doo | et start<br>: and cli<br>e your f<br>rd Docu<br>cument | ed, ente<br>ick the "<br>PDFs and<br>ument"<br>-version | r a lis<br>Expo<br>d the |
| Export                          | hent                                                                                             |                                                                                |                                                                                                    |                                                                              |                                                    |                                                        |                                                         |                          |

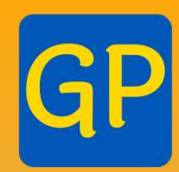

- Run GitPat
- Choose PDF tab
- Enter patent number(s)
- Click "Export"
- Retrieve document(s)

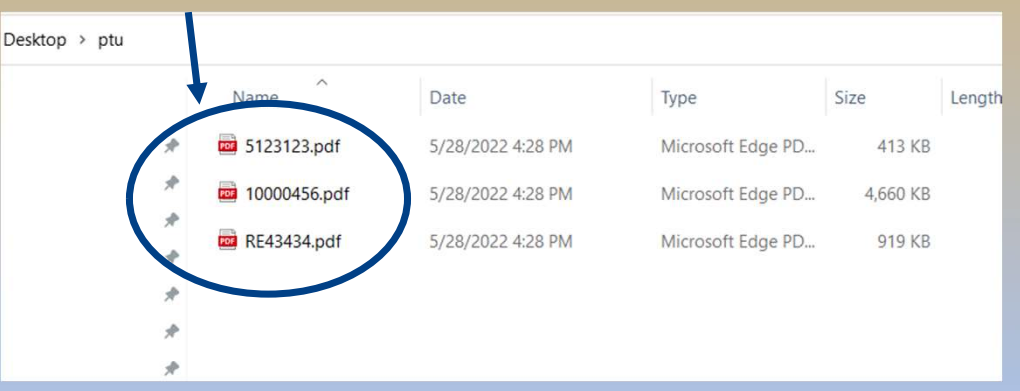

#### **Extra Features**

#### • Types of patents:

- Utility patents
- Patent Publications
- Reissues
- Design patents
- Plant Patents

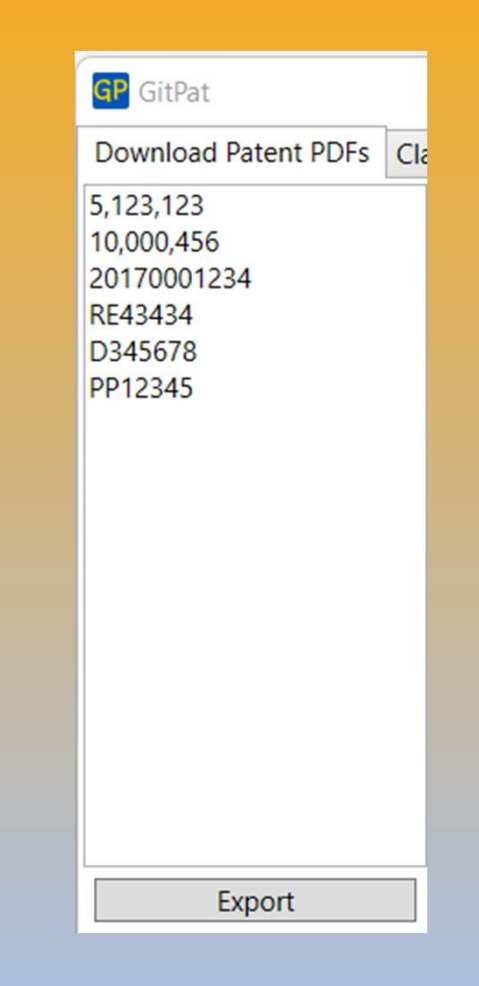

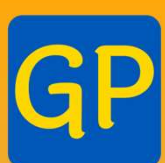

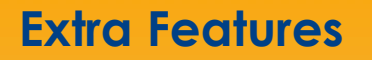

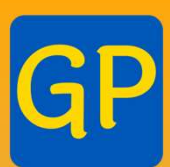

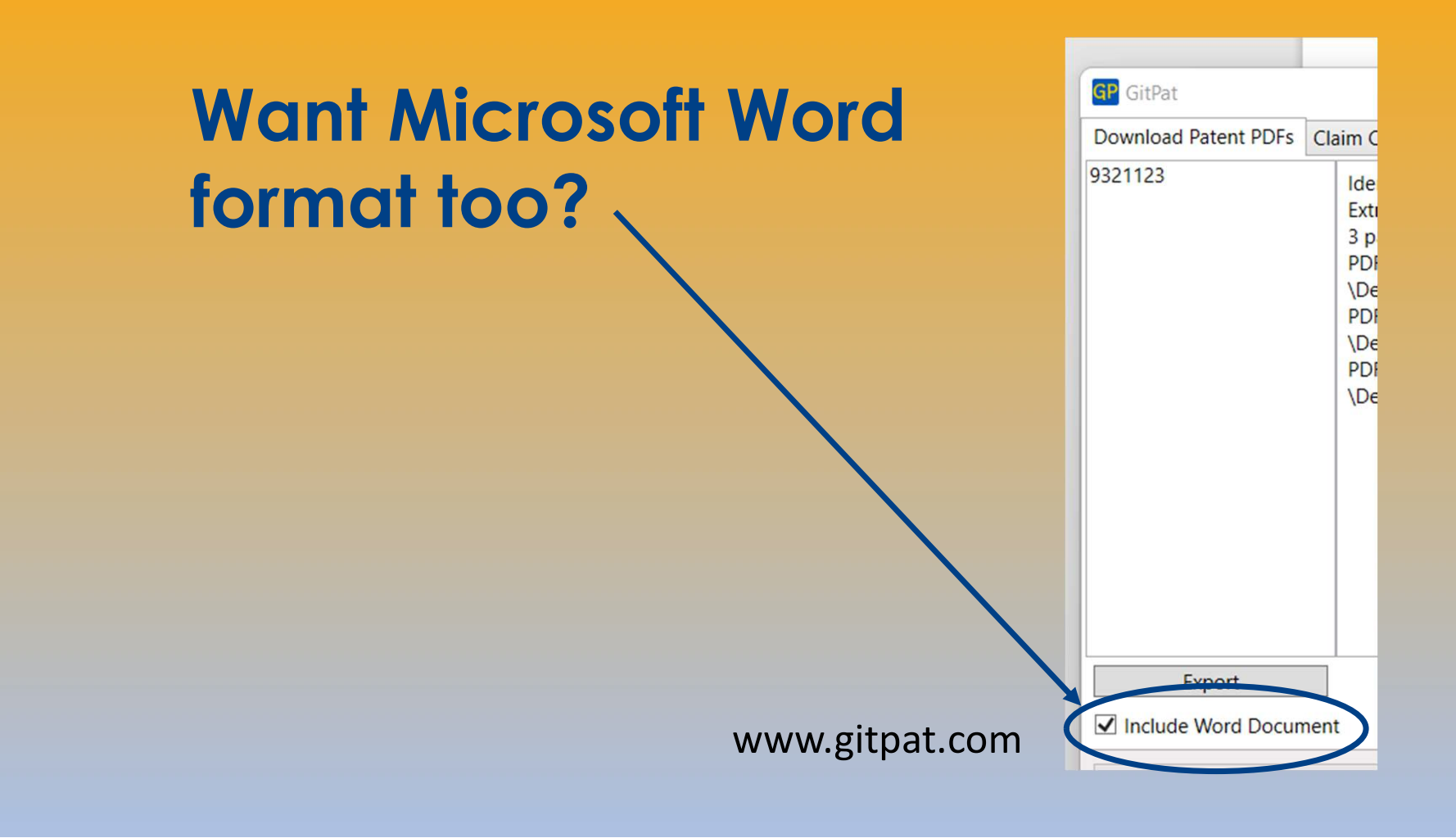

#### **Extra Features**

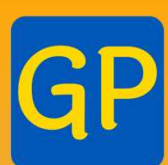

## Extra text and punctuation Commas – OK Extra text – OK

 Tip – copy and paste from your patent list into GitPat with Control-C and Control-V

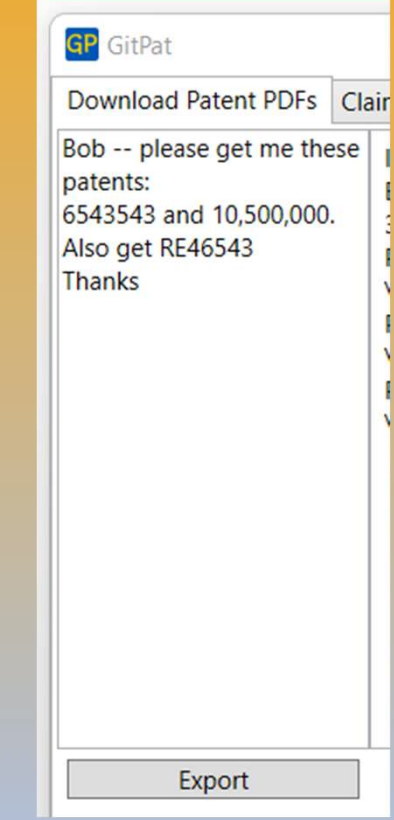

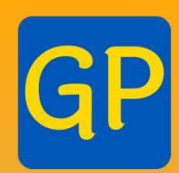

#### GitPat gives you control of your patent documents:

- PDFs
- Word versions
- Claim charts
- File histories
- Citing patent text with column and line citation

www.gitpat.com/training